| Tabuľkový prehľad procesu spracovania ZPP – prechod používateľa z prihlasovania cez USB token na elD |                                                                                                    |                                                                                                    |                                                                                                    |  |  |
|----------------------------------------------------------------------------------------------------|----------------------------------------------------------------------------------------------------|----------------------------------------------------------------------------------------------------|----------------------------------------------------------------------------------------------------|--|--|
| P. č.                                                                                                | Spôsob zmeny<br>Poradie činností                                                                        | <b>Zmena spôsobu prihlasovania</b><br>Prechod na eID (nie je strata USB tokenu)                                                                                                    | Strata USB tokenu                                                                                                    |  |  |
| 1.                                                                                                   | Potrebné pri registrácii<br>na zmenu spôsobu<br>prihlasovania zo strany<br>používateľa                  | <ul> <li>vlastná elD s aktívnym čipom</li> <li>pridelený BOK</li> <li>vlastná čítačka kariet</li> <li>na PC nainštalovaná aplikácia pre elD + ovládač k čítačke kariet</li> <li>e-mailová schránka, na ktorú príde správa s overovacím kódom (pre profilový kontakt), ak už nebol overený cez profil používateľa</li> <li>mobil, resp. mobil. číslo, na ktorý príde SMS s overovacím kódom (pre profilový kontakt), ak už nebol overený cez profil používateľa</li> <li>mobil, resp. mobil. číslo (autentifikačný kontakt), ktoré bude použité pri prihlasovaní pre SMS overovací kód, ak je iné ako profilový kontakt typu Mobil</li> </ul> |                                                                                                    |  |  |
| 2.                                                                                                   | Používateľ - Informovanie<br>nadradeného ÚOŠS o strate<br>USB tokenu                                    |                                                                                                    | <ul> <li><u>POZNÁMKA:</u> Pri strate USB tokenu sa vyžaduje prechod<br/>používateľa na prihlasovanie cez eID.</li> <li>Informujte svoj nadriadený ÚOŠS, písomne alebo podľa<br/>dohody s ÚOŠS, o strate USB tokenu a dôvodoch straty<br/>a prípadne o usmernenie k prechodu na eID.</li> <li>Skartuje pridelené <b>prihlasovacie údaje (PÚ</b>). SI vydá<br/>používateľovi, po jeho registrácii na zmenu, nové <b>PÚ</b>.</li> </ul> |  |  |
| 3.                                                                                                   | Registrácia používateľa na<br>zmenu - úvod                                                              | Registrácia používateľa na zmenu na https://www.jishmsr.sk         cez tlačidlo       IIII Zmeny         IIII Zmeny       IIIII Prvá možnosť – Zmena spôsobu         prihlasovania       Pri eID je potrebné overiť cez tlačidlo         Over       - Overenie         a registrácia sa vykonáva na osobu a nie na štatutára!                                                                                                    | Registrácia používateľa na zmenu na <u>https://www.jishmsr.sk</u> cez<br>tlačidlo <sup>IIII</sup> Z <sup>meny</sup> ⇔ tretia možnosť – <i>Strata USB tokenu</i><br>Pri elD je potrebné overiť cez tlačidlo <b>Over</b> - <b>Overenie</b><br>a registrácia sa vykonáva na osobu a nie na štatutára!                                                                                                    |  |  |
| 4.                                                                                                   | Registrácia používateľa na<br>zmenu – povinné údaje -<br>spôsob doručenia<br>prihlasovacích údajov (PÚ) | Pozn.: Používateľovi sa nebudú zasielať nové PÚ!!!                                                                                                    | Používateľovi SI zašle po registrácii nové PÚ<br>- <u>elektronicky</u>                                                                                                    |  |  |

| Tabuľkový prehľad procesu spracovania ZPP – prechod používateľa z prihlasovania cez USB token na elD |                                                                                                    |                                                                                                    |                                                                                                    |  |  |
|----------------------------------------------------------------------------------------------------|----------------------------------------------------------------------------------------------------|----------------------------------------------------------------------------------------------------|----------------------------------------------------------------------------------------------------|--|--|
| P. č.                                                                                                | Spôsob zmeny<br>Poradie činností                                                                                                    | <b>Zmena spôsobu prihlasovania</b><br>Prechod na eID (nie je strata USB tokenu)                                                                                                    | Strata USB tokenu                                                                                                    |  |  |
| 5.                                                                                                   | Registrácia používateľa<br>na zmenu – povinné údaje:<br>zadať kontakty typu E-mail<br>a Mobil<br>Činnosť používateľa<br>po registrácii k zaslaniu USB<br>tokenu, resp.<br>odovzdávacieho protokolu<br>alebo iného určeného<br>dokumentu | Precnod na elb (nie je strata USB tokenu)         Povinný kontakt:         - profilový kontakt typu E-mail, ak už nebol overený cez profil používateľa         - profilový kontakt typu Mobil, ak už nebol overený cez profil používateľa         - autentifikačný kontakt typu Mobil, ak nie je rovnaký ako profilový kontakt typu Mobil         POZNÁMKA: Vzor Odovzdávacieho protokolu pre USB token spracovaný MH SR je len pre SHM v pôsobnosti MH SR dostupný na stiahnutie na stránke www.mhsr.sk – menu Ministerstvo – podmenu Bezpečnosť a krízové riadenie – priečinok HM – hospodárska mobilizácia – rozbaľovacie menu HM – Hospodárska mobilizácia – Vzory. Aj pri stratenom USB tokene MH SR požaduje spracovať formálne odovzdávací protokol, resp. iný dokument, ak bol USB token zapožičaný používateľovi cez zmluvu o výpožičke.         Ostatné subjekty HM, ktoré nie sú v pôsobnosti MH SR postupujú nasledovne pri odovzdávaní USB tokenu:         Príslušný ÚOŠS rozhodne a usmerní SHM vo svojej pôsobnosti, čo požaduje od SHM vykonať s USB tokenom. Najlepšie je ho formálne vrátiť vlastníkovi (väčšinou je vlastníkom príslušný ÚOŠS) vopred dohodnutým spôsobom.         Používateľ zasiela pridelený USB token aj s jedným potvrdeným Odovzdávacím protokolom pre USB token nadradenému príslušnému ÚOŠS (obyčajne nadradenému príslušnému ÚOŠS ako poistenú zásielku na 120 eur, ak je tak dohodnuté.         POZNÁMKA k doovzdávaciemu protokolu: Popísaný postup zasielania odovzdávacieho protokolu a USB tokenu platí hlavne pre SHM v pôsobnosti MH SR, ak iný ÚOŠS nezvolí ten istý postup zasielania odovzdávacieho protokolu a odovzdanie alebo |                                                                                                    |  |  |
| 7.                                                                                                   | Nadradený ÚOŠS –                                                                                                    | Schválenie elektronickej <b>ZPP</b> registrovanej osoby v programe                                                                                                    | Schválenie elektronickej <b>ZPP</b> registrovanej osoby v programe                                                                                                |  |  |
|                                                                                                    | v programe EPSIS                                                                                                    | Prípadne vloženie skenu <b>Odovzdávacieho protokolu pre USB token</b><br>na záložke <u><i>Prílohy</i></u> .<br>Odoslanie na ďalšie spracovanie SI v rámci programu EPSIS.                                                                                                    | Prípadne vloženie skenu <b>Odovzdávacieho protokolu pre USB token</b><br>na záložke <u>Prílohy.</u><br>Odoslanie na ďalšie spracovanie SI v rámci programu EPSIS. |  |  |

| Tabuľkový prehľad procesu spracovania ZPP – prechod používateľa z prihlasovania cez USB token na elD |                                                                                           |                                                                                                    |                                                                                                    |  |  |
|----------------------------------------------------------------------------------------------------|-------------------------------------------------------------------------------------------|----------------------------------------------------------------------------------------------------|----------------------------------------------------------------------------------------------------|--|--|
| P. č.                                                                                                | Spôsob zmeny<br>Poradie činností                                                          | <b>Zmena spôsobu prihlasovania</b><br>Prechod na eID (nie je strata USB tokenu)                                                                                                    | Strata USB tokenu                                                                                                    |  |  |
| 8.                                                                                                   | SI – príprava a zaslanie<br>nových PÚ<br>SI – dokončenie registrácie                      | Používateľovi príde po overený profilový kontokt tvpu E-mail, že                                                                                                    | Používateľovi zasiela SI nové PÚ na overený profilový kontakt<br>typu E-mail + registrovanej osobe príde na overený profilový<br>kontakt typu Mobil SMS správa s heslom na otvorenie súboru so<br>zaslanými PÚ na overený kontakt typu Mobil.                                                                                                    |  |  |
| 9.                                                                                                   | na zmenu                                                                                  | Pouzivatelovi pride na overený prohlový kontakt týpu E-mail, ze doslo k dokonceniu registracie na zmenu.                                                                                                    |                                                                                                    |  |  |
| 10.                                                                                                  | Prihlásenie používateľa<br>do programu EPSIS<br>po realizácii zmeny                       | Následne sa používateľ prihlási do programu EPSIS cez eID po zadaní BOK a <b>pôvodných prihlasovacích údajov</b> (prihlasovacieho mena a hesla).<br><b>Pri výpadku prihlasovania cez eID môže</b> používateľ <b>dočasne využiť prihlasovanie cez SMS overovací kód</b> (počet generovaní SMS<br>overovacieho kódu je limitované koordinátorom HM z MH SR).<br><b>Ak došlo u používateľa k strate USB tokenu</b> , tak sa prihlasuje do programu EPSIS cez eID a zadaní BOK a nových prihlasovacích údajov.<br><b>Ak sa používateľ prihlasuje do programu EPSIS cez eID</b> , tak už nemôže využiť prihlasovanie cez USB token, ktoré je v súčasnosti už<br>nedostupné, aj keby si USB token nechal – prístup cez USB token je už blokovaný. |                                                                                                    |  |  |
| 11.                                                                                                  | Spôsob prihlásenia<br>používateľa do programu<br>EPSIS po zmene                           | Používateľ sa prihlasuje cez <u>https://www.jishmsr.sk</u> tlačidlo<br>→ Prihlásenie  ⇒ prvá možnosť – Ústredný portál verejnej<br>správy (eID) - overenie a prihlásenie sa vykonáva na osobu<br>a nie na štatutára alebo pri výpadku eID cez  ⇒ druhá možnosť<br>– SMS overovací kód.<br>Prvotné prihlásenie cez SMS overovací kód po prechode<br>z USB tokenu na eID nie je možné!                                                                                                    | Používateľ sa prihlasuje cez <u>https://www.jishmsr.sk</u> tlačidlo         → Prihlásenie         ⇒ prvá možnosť – Ústredný portál verejnej správy (elD) -         overenie a prihlásenie sa vykonáva na osobu a nie na štatutára         alebo pri výpadku eID cez ⇔ druhá možnosť – SMS overovací         kód.         Prvotné prihlásenie cez SMS overovací kód po prechode z USB         tokenu na eID nie je možné! |  |  |
| 12.                                                                                                  | Používateľ – stiahnutie<br>podpísaného skenu<br>Odovzdávacieho protokolu<br>pre USB token | Ak používateľ zaslal <b>Odovzdávací protokol pre USB token</b> + USB token a prihlasuje sa do programu EPSIS cez eID, tak má možnosť<br>si stiahnuť podpísaný protokol v programe EPSIS v rámci modulu <b>Prehľad ZPP – SHM</b> na záložke <u>Prílohy.</u>                                                                                                    |                                                                                                    |  |  |

UPOZORNENIE: Od 01. 06. 2021 sa negeneruje ani neprideľuje prístup do programu EPSIS cez USB token.

Použité skratky:

eID – elektronický občiansky preukaz

HM – hospodárska mobilizácia

PÚ – prihlasovacie údaje

SHM – subjekt hospodárskej mobilizácie

SI – systémový integrátor (spoločnosť VUJE, a.s. Trnava)

**ZPP** – Zmena profilu používateľa

**UOŠS** – ministerstvo alebo ostatný ústredný orgán štátnej správy (príp. ÚO – ministerstvo alebo ostatný ústredný orgán štátnej správy)

Vypracoval: Ing. Jana Staračková, koordinátor HM z MH SR

Naposledy aktualizované: 09. 06. 2021